# Chapter 18 Materials

## Materials Library, Importing, & Attaching Materials

### Materials Command 18.1

| 1. Choose Vie | ew, Render, Materials |
|---------------|-----------------------|
|---------------|-----------------------|

or

- 2. **Type** RMAT at the command prompt. Command: **rmat**
- 3. **Click** the Materials Library...button.
- 4. **Pick** Concrete Tile as the material.
- 5. **Click** the Preview button.
- 6. **Click** the Import button.
- 7. Click OK.

## Materials Library, Importing, & Attaching Materials

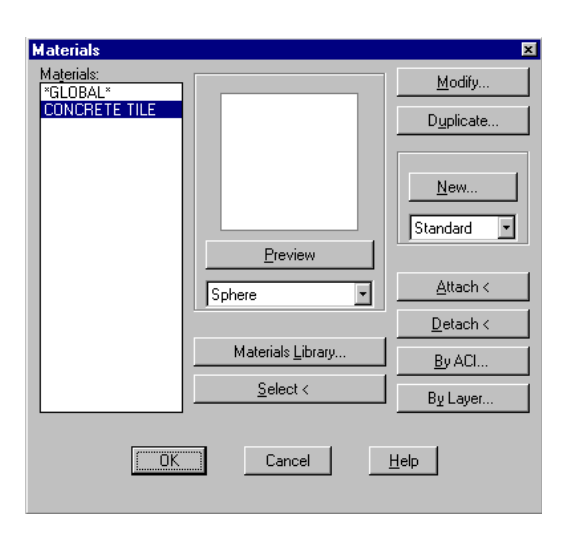

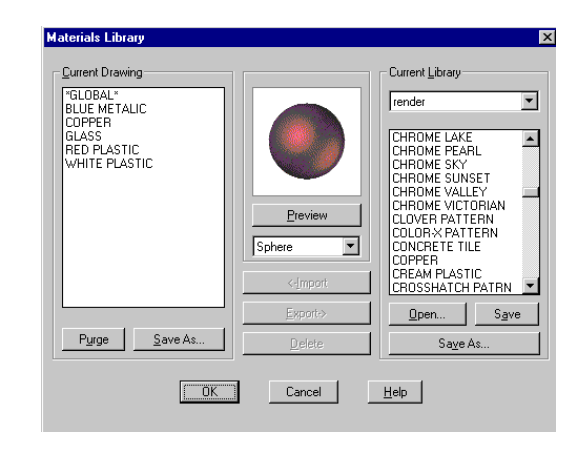

#### Materials Library 18.2

| 1. | Choose | View, Render, Materials Library.                 |  |
|----|--------|--------------------------------------------------|--|
|    |        | or                                               |  |
| 2. | Туре   | MATLIB at the command prompt.                    |  |
|    |        | Command: matlib                                  |  |
| 3. | Pick   | a material from the material list.               |  |
| 4. | Click  | the Preview button and preview as a sphere cube. |  |

Materials Library, Importing, & Attaching Materials

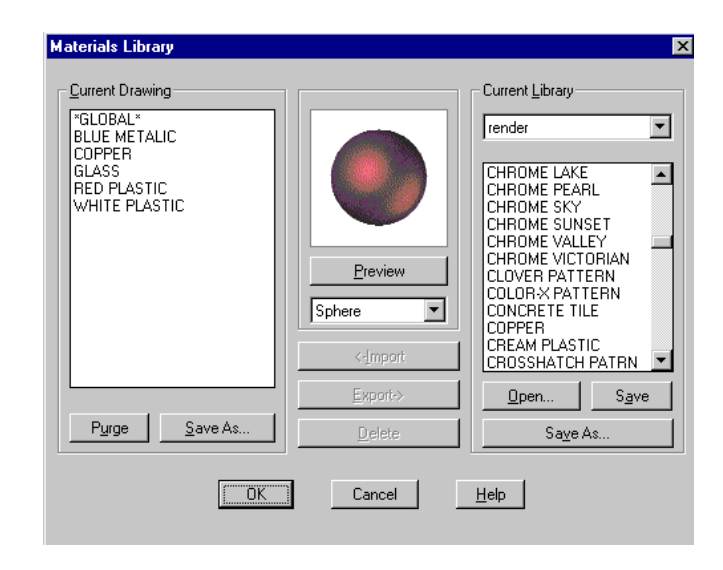

or

## Materials Library, Importing, & Attaching Materials

#### Applying Materials with Attach 18.3

| 1.  | Choose | View, Render, Materials                    |
|-----|--------|--------------------------------------------|
|     |        | or                                         |
| 2.  | Туре   | RMAT at the command prompt.                |
|     |        | Command: <b>rmat</b>                       |
| 3.  | Click  | the Materials Librarybutton.               |
| 4.  | Pick   | Glass as the material.                     |
| 5.  | Click  | the Preview button.                        |
| 6.  | Click  | the Import button.                         |
| 7.  | Click  | OK.                                        |
| 8.  | Click  | the Attach button.                         |
| 9.  | Pick   | Objects to attach materials to.            |
| 10. | Exit   | the materials menu and render the viewport |
|     |        |                                            |

NOTE: You need to set the rendering type to Photorealistic Rendering in order to see the materials

- 1. Choose View, Render, Render
- 2. **Choose** Photoreal as the render type.
- 3. **Render** the viewport.

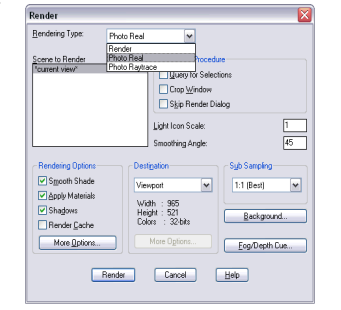

254

Copyright © 2004 - Kristen Kurland

#### Materials Library, Importing, & Attaching Materials

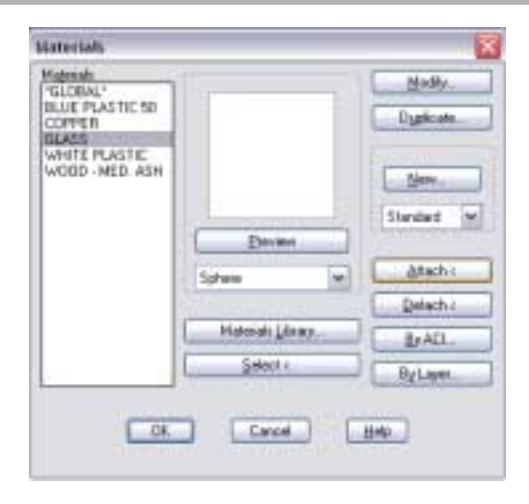

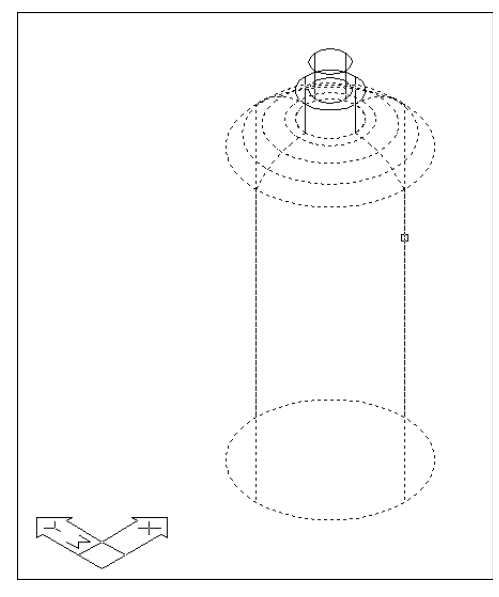

Copyright © 2004 - Kristen Kurland

# Applying Materials by Layer 18.4

| 1. | Choose | View, Render, Materials                     |  |
|----|--------|---------------------------------------------|--|
|    |        | or                                          |  |
| 2. | Туре   | RMAT at the command prompt.                 |  |
|    |        | Command: <b>rmat</b>                        |  |
| 3. | Click  | Click Copper as the material.               |  |
| 4. | Click  | the By Layer button.                        |  |
| 5. | Click  | Ball as the layer to attach materials to.   |  |
| 6. | Exit   | the materials menu and render the viewport. |  |

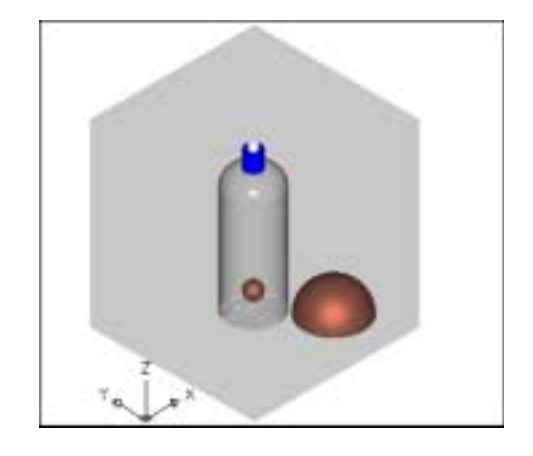

#### Applying Materials by Color 18.5

| 1. | Choose | View, Render, Materials                     |  |
|----|--------|---------------------------------------------|--|
|    |        | or                                          |  |
| 2. | Туре   | RMAT at the command prompt.                 |  |
|    |        | Command: <b>rmat</b>                        |  |
| 3. | Click  | Click Copper as the material.               |  |
| 4. | Click  | the By Layer button.                        |  |
| 5. | Click  | Ball as the layer to attach materials to.   |  |
| 6. | Exit   | the materials menu and render the viewport. |  |

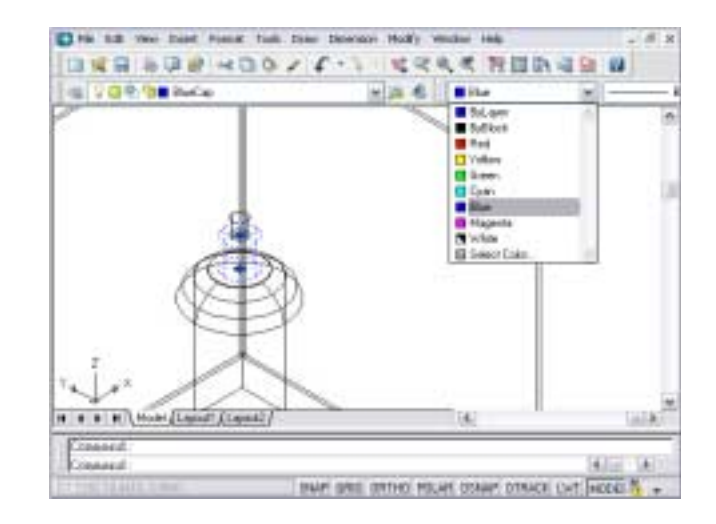

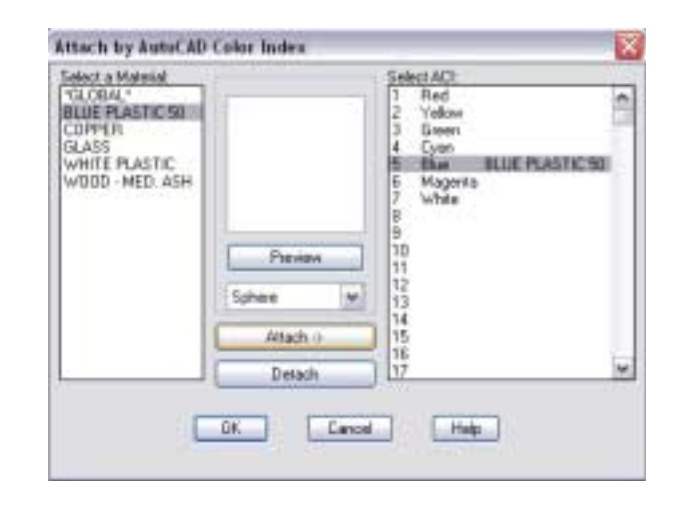

## **Complex Materials 18.6**

| 1. | Choose | View, Render, Materials              |  |
|----|--------|--------------------------------------|--|
|    |        | or                                   |  |
| 2. | Туре   | RMAT at the command prompt.          |  |
|    |        | Command: <b>rmat</b>                 |  |
| 3. | Click  | Click Med. Ash Wood as the material. |  |
| 4. | Click  | the Attach button.                   |  |
| 5. | Click  | the base to attach materials to.     |  |

6. **Exit** the materials menu and render the viewport.

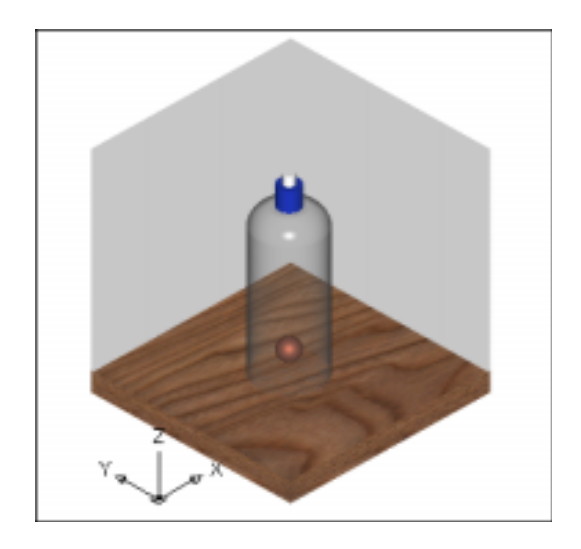

## Photorealistic Rendering & Mapping

#### Adjusting Materials with Material Mapping 18.7

| 1. | Choose | View, Render, Mapping                |  |
|----|--------|--------------------------------------|--|
|    |        | or                                   |  |
| 2. | Туре   | SETUV at the command prompt.         |  |
|    |        | Command: setuv                       |  |
| 3. | Pick   | objects to adjust (base).            |  |
| 4. | Press  | enter when finished selecting.       |  |
| 5. | Pick   | the type of projection to adjust.    |  |
| 6. | Click  | the Adjust Coordinates button.       |  |
| 7. | Adjust | the Planar coordinates as necessary. |  |
| 8. | Click  | OK.                                  |  |

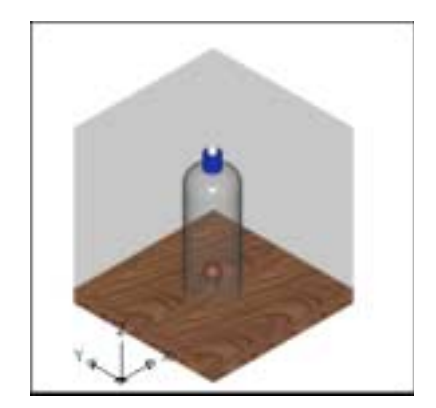

## Photorealistic Rendering & Mapping

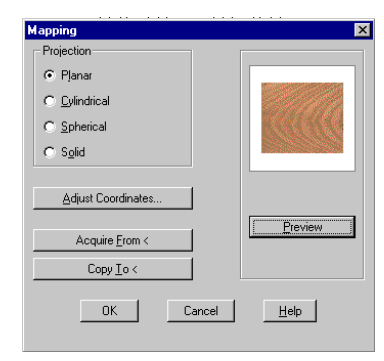

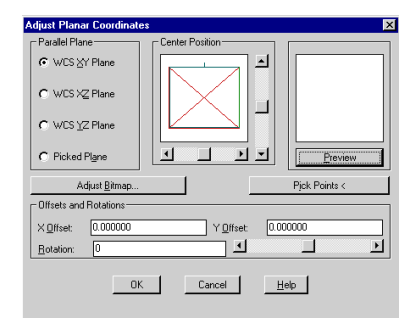

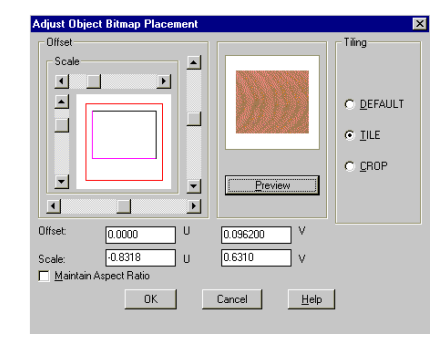

#### **New Materials**

#### New Materials 18.6

- Choose View, Render, Materials... or
  Type RMAT at the command pro-
- 2. **Type** RMAT at the command prompt. Command: **rmat**
- 3. **Choose** the New...button.
- 4. **Create** a new material.
- 5. **Apply** the material to an object.

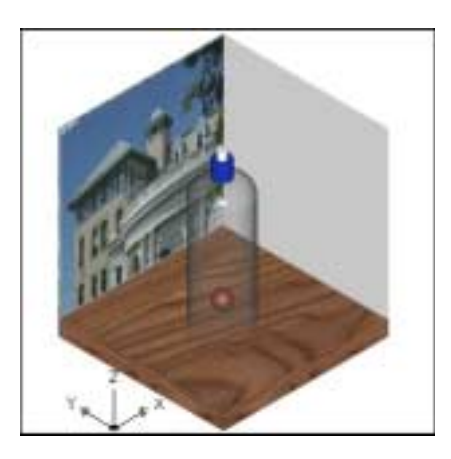

| Antania 🖂     | ar+1010                        |           |
|---------------|--------------------------------|-----------|
| CaluPatern    | Value 110 (d. inite)           |           |
| C-Anderet     |                                |           |
| C Fellecton   | Here' D A A                    |           |
| C Regimes     |                                | -         |
| C Transpoorty | Coloriserer Inter al Cida      |           |
| Offeneten     | Skrap Sked 100 6               | of Edwage |
| ⊖¥aeMe        | Phillem [Ulensharin@Photolog ] | ed File . |

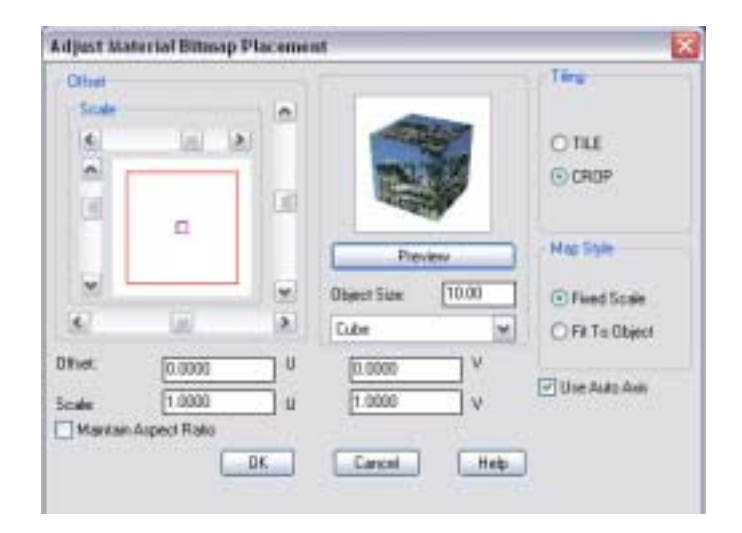

# Adjusting Material Appearances 18.7

| 1. | Choose | View, Render, Materials     |
|----|--------|-----------------------------|
|    |        | or                          |
| 2. | Туре   | RMAT at the command prompt. |
|    |        | Command: <b>rmat</b>        |
| 3. | Choose | the Newbutton.              |
| 4. | Create | a new material.             |
| 5. | Apply  | the material to an object.  |
|    |        |                             |

| Halastal Name: [56] | ATRANSPOREN                |          |         |                 |
|---------------------|----------------------------|----------|---------|-----------------|
| () Color/Pattern    | Vale                       | 100 141  | 1.04    |                 |
| OAntert             | Clarke                     |          |         |                 |
| OPelector           | Hat                        | 112 4    | 1.183   |                 |
| C Roughress         | Lighteen                   | 175 4    | (a) (a) | Balas           |
| OTrespense          | Exturation<br>Eaker System | 1.00 4   |         | C.d.w           |
| C Petiation         | -                          | NOT 1 4  | Inl 15  | C. Artes Direct |
| OBareMa             | Fishane                    | pros 1 a | -       | Fird File       |

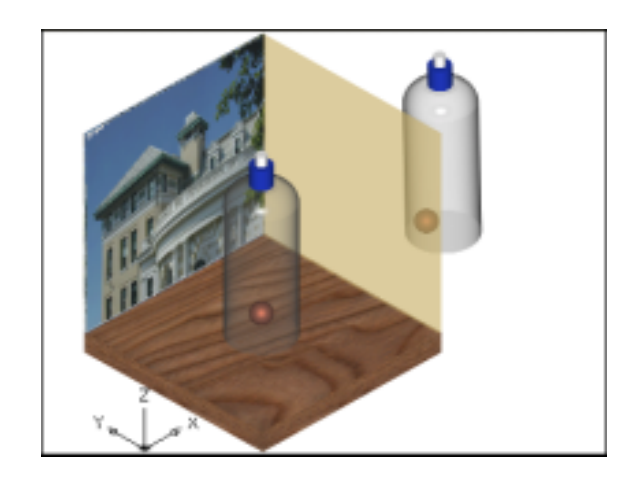

#### **Textures**

## **Advanced Material Options 18.10**

| 1. | Choose | Tools, Options                                                  |
|----|--------|-----------------------------------------------------------------|
| 2. | Choose | the Systems TAB.                                                |
| 3. | Choose | the <b>Properties</b> button under the Current 3D               |
|    |        | Graphics Display.                                               |
| 4. | Check  | the <b>Enable Textures</b> and <b>Enable Materials</b> options. |
| 5. | Apply  | a textured material such as checkers.                           |

6. **Shade** the drawing to see the material result.

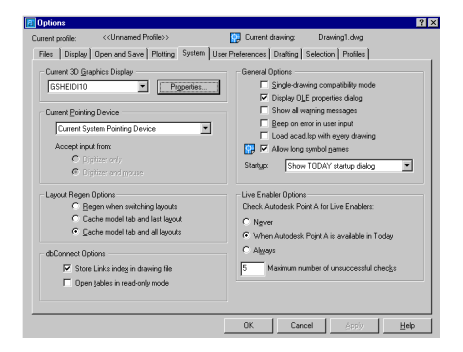

| 3D Graphics System Configuration                                                                                                    |                                                                                                    |
|----------------------------------------------------------------------------------------------------|----------------------------------------------------------------------------------------------------|
| Charge expedition Terminary aspect to pre- terminary aspect to pre- terminary aspect to pre- Terminary aspect Deprivations Deprivations Deprivations Deprivations Deprivations Terminary aspect | Image: Second second secon |
| Dynamic tessellation Surface tessellation: Low detail Less memory More memory                                                                                                    | Geometry<br>F [solines always on top<br>Ø Discord back faces<br>Acceleration                                                                                                    |
| Qurve tessellation:                                                                                                    | Syttware Hagdware Driver: Driver: Use permetty eccel relion (single precision)                                                                                                    |
| Nymber of tessellations to cache: 2                                                                                                    | Enable grib allowing fives Apply & Close Cancel Help                                                                                                    |

268